## ขั้นตอนการตั้งค่า

## Internet Information Services (IIS) Manager

1. คลิกปุ่ม Start เลือก Administrative Tools และเลือกไปที่ Internet Information Services (IIS) Manager

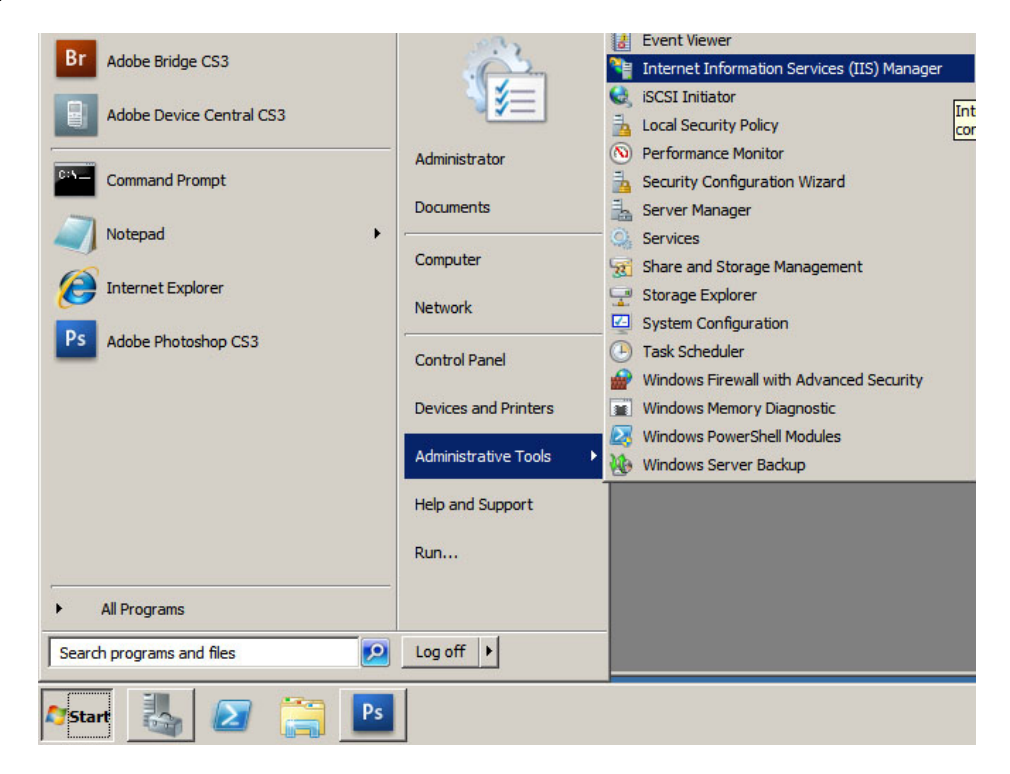

2. เลือก Application Pools ที่หน้าต่างทางซ้ายมือ จากนั้นดับเบิลคลิกที่ DefaultAppPool

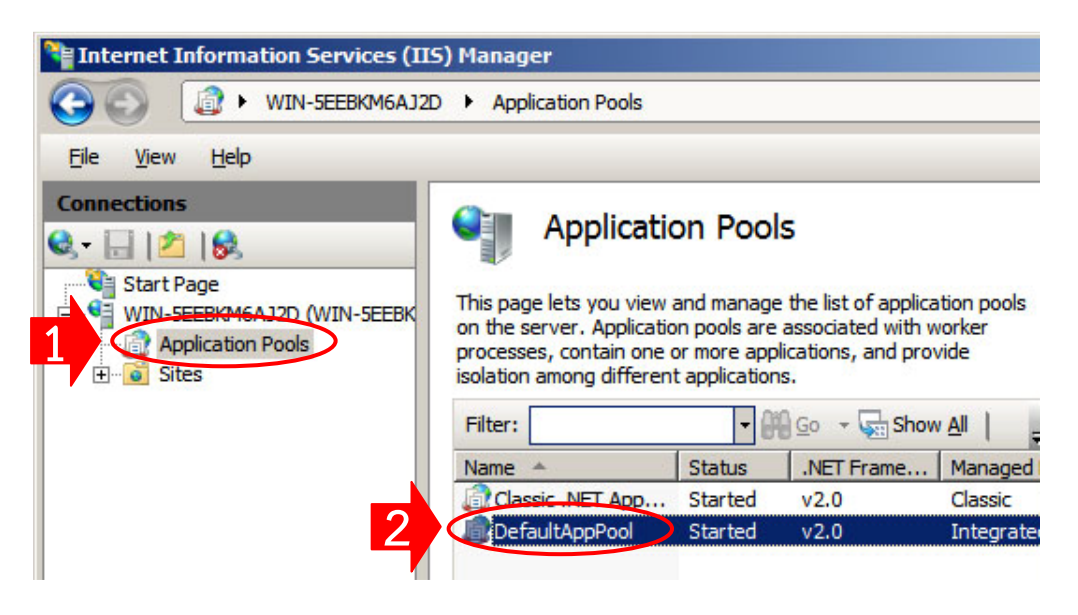

3. ที่ Managed pipeline mode เลือกเป็น Classic แล้วกดปุ่ม OK

|   | Edit Application Pool              | ? × |
|---|------------------------------------|-----|
|   | Name:                              |     |
|   | DefaultAppPool                     |     |
|   | .NET Framework version:            |     |
|   | .NET Framework v2.0.50727          | -   |
|   | Managed pipeline mode:             |     |
| 1 | Classic                            |     |
|   | Start application pool immediately |     |
|   |                                    | el  |

4. เลือก Default Web Site ที่หน้าต่างทางซ้ายมือ จากนั้นคลิกที่ Advanced Settings..

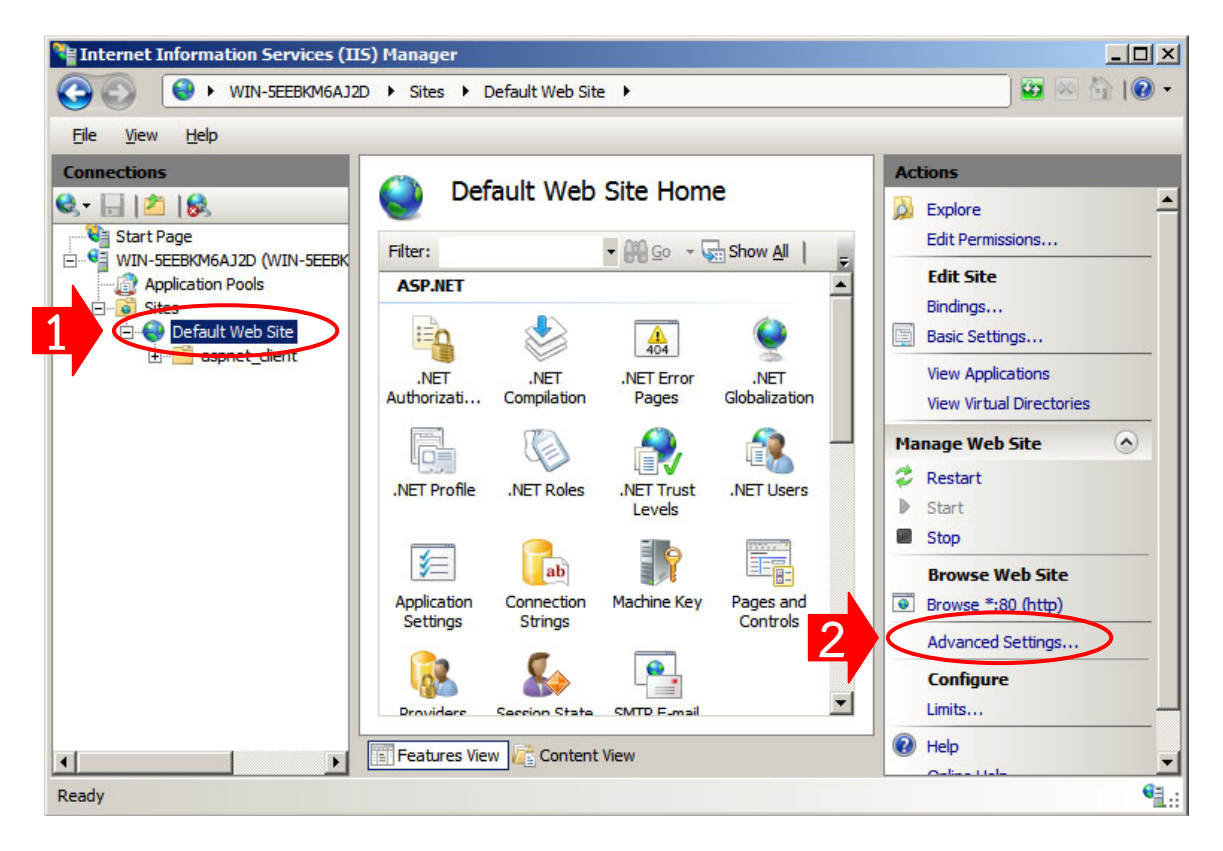

5. คลิก Browse เพื่อเปลี่ยนเส้นทางข้อมูล

| Ξ    | (General)                            |                              |  |
|------|--------------------------------------|------------------------------|--|
|      | Application Pool                     | DefaultAppPool               |  |
|      | Bindings                             | http:*:80:                   |  |
|      | ID                                   | 1                            |  |
|      | Name                                 | Default Web Site             |  |
|      | Physical Path                        | %SystemDrive%\inetpub\wwwroe |  |
|      | Physical Path Credentials            |                              |  |
|      | Physical Path Credentials Logon Type | ClearText                    |  |
|      | Start Automatically                  | True                         |  |
| Ξ    | Behavior                             |                              |  |
| Ð    | Connection Limits                    |                              |  |
| 1000 | Enabled Protocols                    | http                         |  |

6. เปลี่ยนเส้นทางไปที่ C:\inetpub\wwwroot\ จากนั้นคลิกปุ่ม OK

| rowse For Folder                               |        |
|------------------------------------------------|--------|
| Specify the physical path for the application. |        |
|                                                |        |
| Computer                                       |        |
|                                                |        |
| E Local Disk (C:)                              |        |
| 🖃 🌉 inetpub                                    |        |
| 🛨 퉬 custerr                                    |        |
| 🛨 🚮 history                                    |        |
| logs                                           |        |
| temp                                           |        |
|                                                |        |
| 🗆 퉬 aspnet_dient                               | _      |
| E system web                                   | -      |
| Make New Folder                                | Cancel |
|                                                |        |

7. คลิกปุ่ม <mark>OK</mark>

| ~ | anced Settings                       | <u>.</u>           |
|---|--------------------------------------|--------------------|
| 3 | (General)                            |                    |
|   | Application Pool                     | DefaultAppPool     |
|   | Bindings                             | http:*:80:         |
|   | ID                                   | 1                  |
|   | Name                                 | Default Web Site   |
|   | Physical Path                        | C:\inetpub\wwwroot |
|   | Physical Path Credentials            |                    |
|   | Physical Path Credentials Logon Type | ClearText          |
|   | Start Automatically                  | True               |
| 3 | Behavior                             |                    |
| 3 | Connection Limits                    |                    |
|   | Enabled Protocols                    | http               |
|   |                                      |                    |
| P | hysical Path                         |                    |

8. เลือก Default Web Site ที่หน้าต่างทางซ้ายมือ ดับเบิลคลิกที่ไอคอน ASP

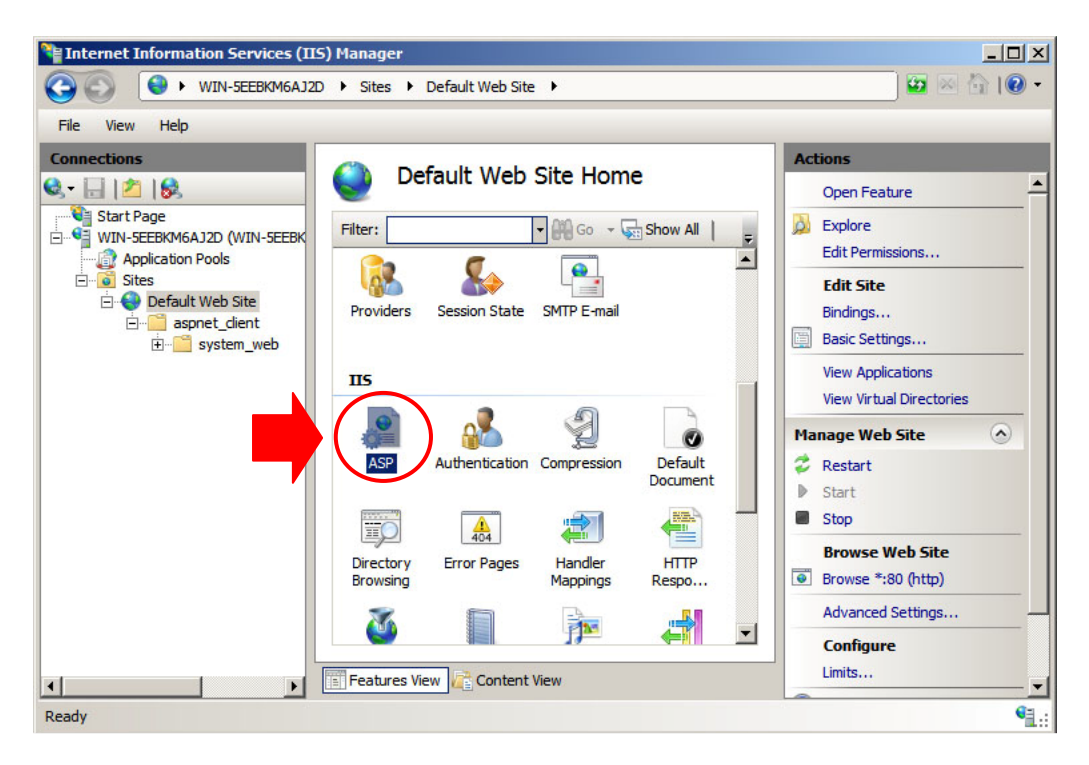

9. ที่ Enable Parent Paths เลือกเป็น True แล้วกด Apply

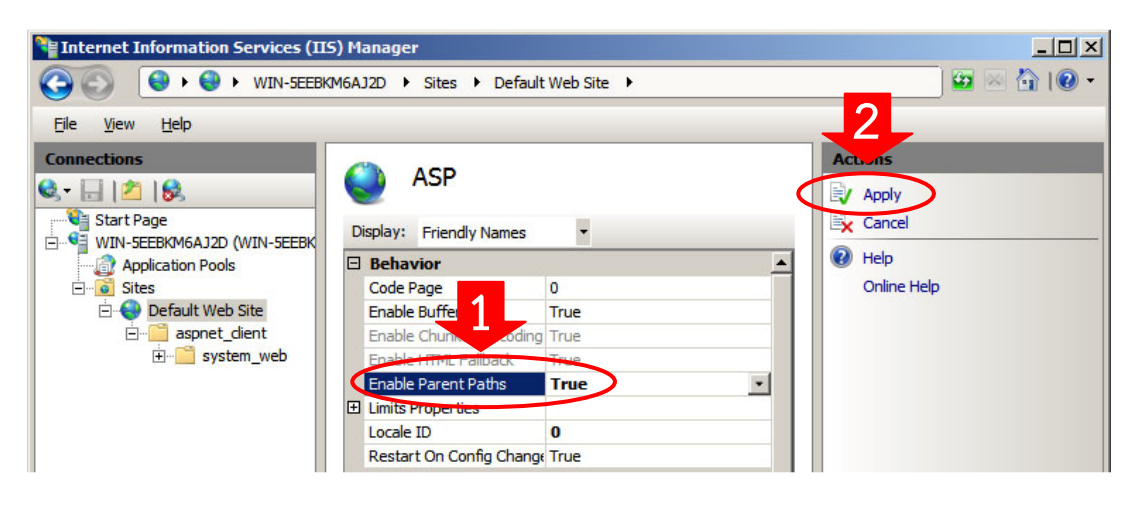

10. เลือก Default Web Site ที่หน้าต่างทางซ้ายมือ เลือก Default Document

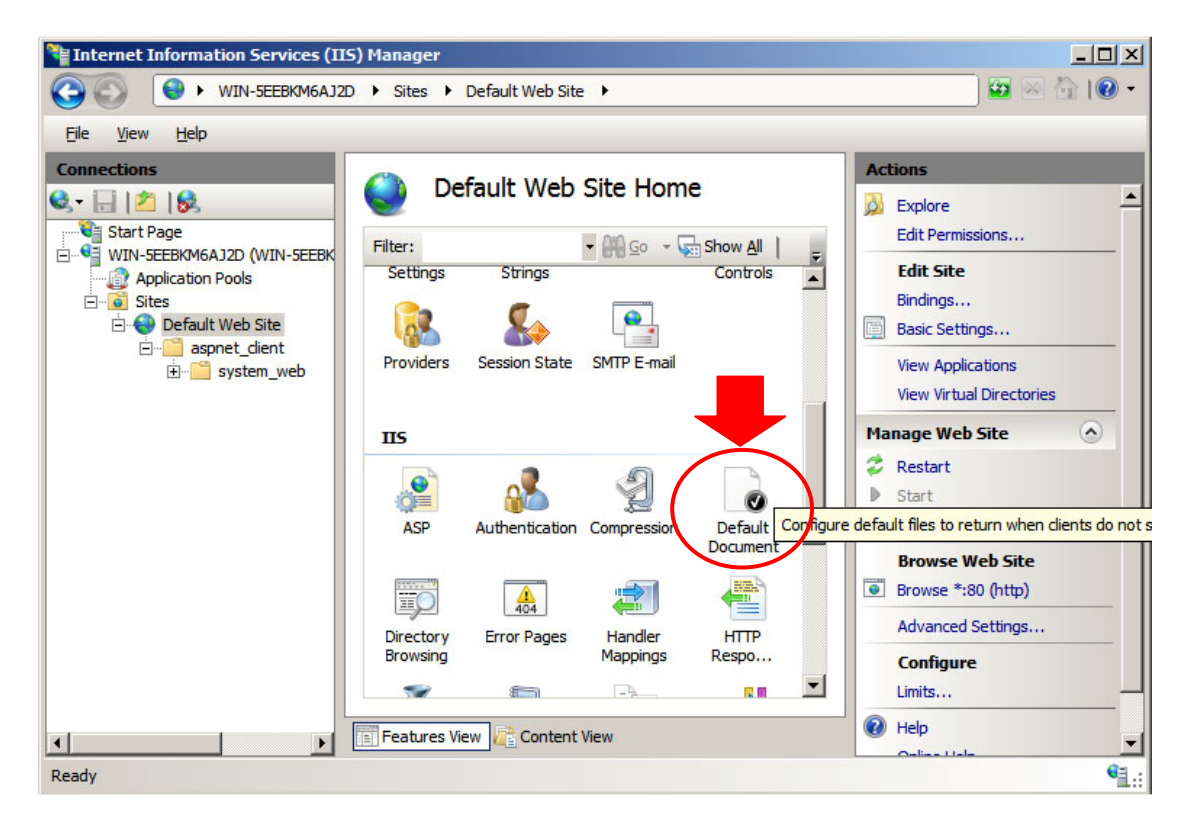

11. เลือก Default.aspx จากนั้นคลิกที่ Move Up โดยเลื่อน Default.aspx ไปไว้ด้านบนสุด

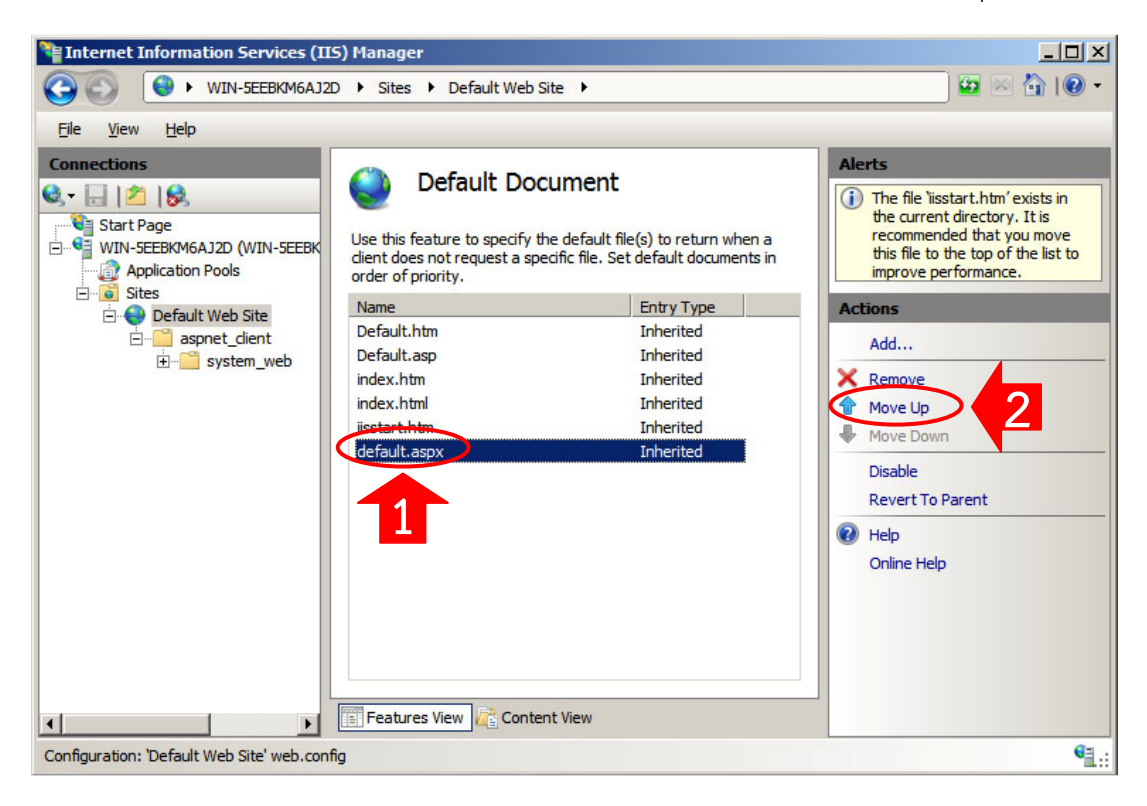

12. เลือก Default Web Site ที่หน้าต่างทางซ้ายมือ คลิกที่ Browse \*:80 (http)

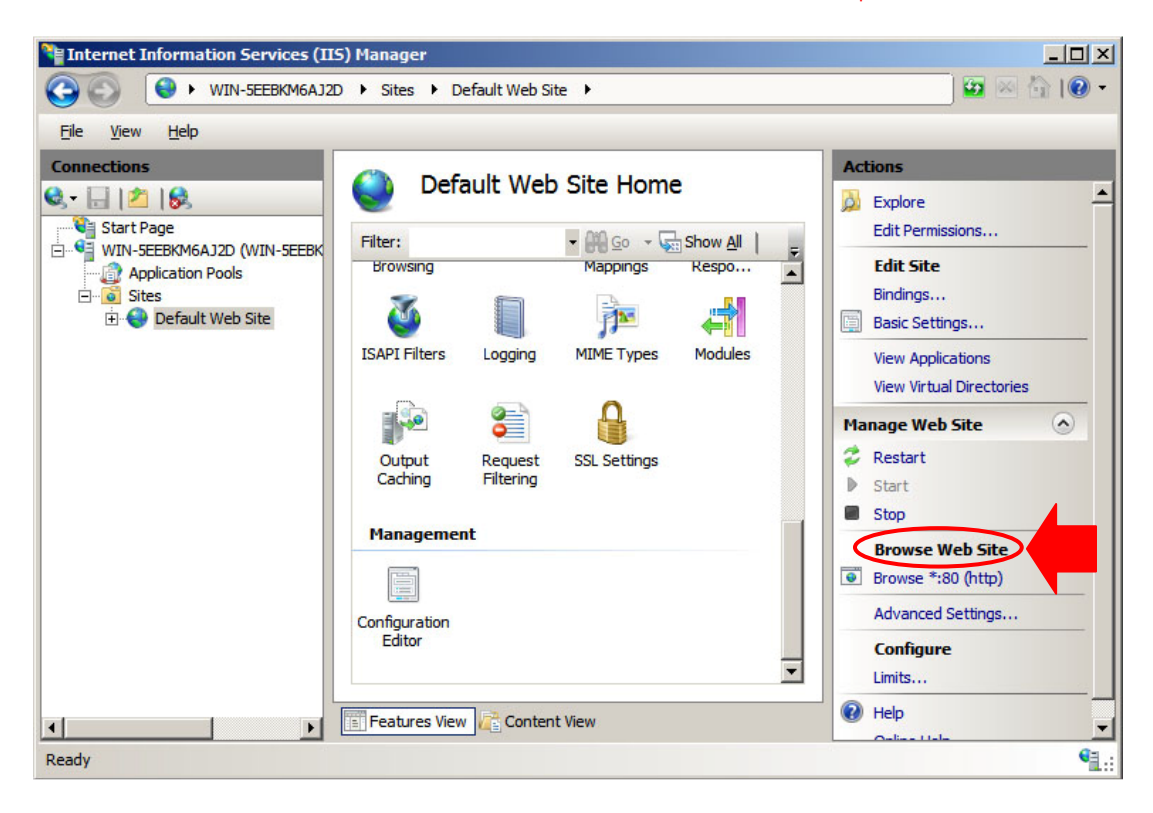

12. จะปรากฏหน้าจอ IIS7 ดังภาพ

| 🕼 IIS7 - Windows Internet Explorer                        |                       |  |  |  |  |  |  |  |
|-----------------------------------------------------------|-----------------------|--|--|--|--|--|--|--|
| 🕞 🕤 🖉 http://localhost/ 🔽 🔯 🍫 🗙 🔎 Bing                    | <b>₽</b> •            |  |  |  |  |  |  |  |
| 🙀 Favorites 🛛 🙀 🙋 Suggested Sites 👻 🙋 Web Slice Gallery 👻 |                       |  |  |  |  |  |  |  |
| 🏉 IIS7 🎒 🔹 🗟 👻 🖻 🖷 🖶 Page 🔹 Safety 🔹                      | T <u>o</u> ols • 🔞 •  |  |  |  |  |  |  |  |
|                                                           |                       |  |  |  |  |  |  |  |
| Welcome                                                   |                       |  |  |  |  |  |  |  |
| ようこそ Bienvenido                                           |                       |  |  |  |  |  |  |  |
| Willkommen Bem-vindo                                      |                       |  |  |  |  |  |  |  |
| Bienvenue                                                 | e                     |  |  |  |  |  |  |  |
| 遊いの Terve                                                 | etuloa                |  |  |  |  |  |  |  |
| הבאים                                                     | ברוכים                |  |  |  |  |  |  |  |
| Velkommen VEL                                             | KOMEN                 |  |  |  |  |  |  |  |
| Benvenuto                                                 | 间                     |  |  |  |  |  |  |  |
| Welkom                                                    |                       |  |  |  |  |  |  |  |
| internet information services                             | tamy                  |  |  |  |  |  |  |  |
|                                                           | مر                    |  |  |  |  |  |  |  |
| Hoş Geldiniz 환영합니다                                        | F                     |  |  |  |  |  |  |  |
| Üdvözöljük Καλώς ορίσατε                                  |                       |  |  |  |  |  |  |  |
| дооро пожаловать                                          |                       |  |  |  |  |  |  |  |
| Don State Local intranet   Protected Mode: Off            | ● 100% <del>▼</del> / |  |  |  |  |  |  |  |